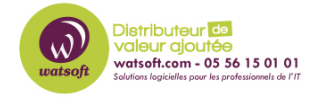

Base de connaissances > Cove Data Protection > Comment réinitialiser le 2FA sur Cove Data Protection

Comment réinitialiser le 2FA sur Cove Data Protection Dany - 2023-03-24 - Cove Data Protection

## **Comment réinitialiser l'authentification à deux facteurs (2FA) sur Cove Data Protection**

Vous pouvez consulter le lien source N-able ici => Article SSO N-able SSO (eng)

## ▲ : POUR REINITIALISER LE 2FA IL FAUT OBLIGATOIREMENT AU PREALABLE (LORS DE LA CONFIGURATION DU COMPTE) AVOIR SAUVEGARDER SON CODE DE RECUPERATION !

- En premier lieu, il faut se déconnecter de la session en cours si vous êtes déjà connecté.
- Il faut ensuite renseigner son login + mot de passe comme si vous vouliez vous connecter.
- Quand l'interface demande de saisir le 2FA , cliquez sur "Réinitialiser l'authentification à deux facteurs ?"
- 4. Renseignez le code de récupération comme ci-dessous, puis cliquez sur Désactiver 2FA :

×

×

×

×

- 5. Une fois désactivé, vous pouvez soit accéder à Cove data Protection ou reconfigurer le 2FA. - Nous vous conseillons grandement de le reconfigurer par sécurité
- 6. ATTENTION Pensez bien à sauvegarder votre nouveau code de récupération dans un endroit sûr !!

Si vous avez besoin d'aide supplémentaire vous pouvez ouvrir un ticket via le bouton cidessous :